# Kurzanleitung Faxserver

**<u>1. Start:</u>** Aufruf der browserbasierten Webanwendung unter Adresse (URL):

http://vmfax-server.voip.uni-saarland.de/webclient

| Datei Bearbeiten Ansicht Chronik Lesezeichen Extras Hilfe     |                          |                     |                  |                 |                   |               |            | _       |           |        |            |       | - 0       | x |
|---------------------------------------------------------------|--------------------------|---------------------|------------------|-----------------|-------------------|---------------|------------|---------|-----------|--------|------------|-------|-----------|---|
| Gisco Unified 🔐 CDR Analyse 🤐 Sign In - Cisc 🤼 phpMyAdmin     | hiz HIZ UdS/HT 🤺 Queue-A | isic hiz HIZ UdS/HT | Anschlüsse in HO | Gebäudepläne im | HIS - Stichwortsu | VCont (User g | 😰 RightFax | × hiz H | IZ Uds/HT | hiz HI | Z UdS/HT   | 🗿 "En | fernte An | + |
| C wmfax-server.voip.uni-saarland.de/webclient/webclient.dll/? |                          |                     |                  |                 | C' Q, anti glat   | tter machen   |            | ÷       |           | +      | <b>A</b> 9 | 1     | 0         | ≡ |
|                                                               |                          |                     |                  |                 |                   |               |            |         |           |        |            |       |           |   |
|                                                               |                          |                     |                  |                 |                   |               |            |         |           |        |            |       |           |   |
|                                                               |                          | PENTEXT             |                  |                 |                   |               |            |         |           |        |            |       |           |   |
|                                                               | l l                      | lightFax            |                  |                 |                   |               |            |         |           |        |            |       |           |   |
|                                                               |                          |                     |                  |                 |                   |               |            |         |           |        |            |       |           |   |
|                                                               |                          | Benutzer-ID         |                  |                 | ħ                 |               |            |         |           |        |            |       |           |   |
|                                                               |                          |                     |                  |                 |                   |               |            |         |           |        |            |       |           |   |
|                                                               |                          | Kennwort            |                  |                 | <u>à</u>          |               |            |         |           |        |            |       |           |   |
|                                                               |                          |                     |                  |                 | Anmeiden          |               |            |         |           |        |            |       |           |   |
|                                                               |                          |                     |                  |                 |                   |               |            |         |           |        |            |       |           |   |
|                                                               |                          |                     |                  |                 | -                 |               |            |         |           |        |            |       |           |   |
|                                                               |                          |                     |                  |                 |                   |               |            |         |           |        |            |       |           |   |
|                                                               |                          |                     |                  |                 |                   |               |            |         |           |        |            |       |           |   |
|                                                               |                          |                     |                  |                 |                   |               |            |         |           |        |            |       |           |   |
|                                                               |                          |                     |                  |                 |                   |               |            |         |           |        |            |       |           |   |
|                                                               |                          |                     |                  |                 |                   |               |            |         |           |        |            |       |           |   |
|                                                               |                          |                     |                  |                 |                   |               |            |         |           |        |            |       |           |   |
|                                                               |                          |                     |                  |                 |                   |               |            |         |           |        |            |       |           |   |
|                                                               |                          |                     |                  |                 |                   |               |            |         |           |        |            |       |           |   |
|                                                               |                          |                     |                  |                 |                   |               |            |         |           |        |            |       |           |   |
|                                                               |                          |                     |                  |                 |                   |               |            |         |           |        |            |       |           |   |
|                                                               |                          |                     |                  |                 |                   |               |            |         |           |        |            |       |           |   |
|                                                               |                          |                     |                  |                 |                   |               |            |         |           |        |            |       |           |   |
|                                                               |                          |                     |                  |                 |                   |               |            |         |           |        |            |       |           |   |
|                                                               |                          |                     |                  |                 |                   |               |            |         |           |        |            |       |           |   |
|                                                               |                          |                     |                  |                 |                   |               |            |         |           |        |            |       |           |   |
|                                                               |                          |                     |                  |                 |                   |               |            |         |           |        |            |       |           |   |
|                                                               |                          |                     |                  |                 |                   |               |            |         |           |        |            |       |           |   |
|                                                               |                          |                     |                  |                 |                   |               |            |         |           |        |            |       |           |   |
|                                                               |                          |                     |                  |                 |                   |               |            |         |           |        |            |       |           |   |

### 2. Anmeldung: Anmeldung mit

Benutzer-ID = Ihre Rufnummer/Faxnummer (bei 4-stelligen Nummern mit führender ,0')

Kennwort = Ihr Passwort

### Hinweis:

Zugangsdaten für den Faxserver können über das Formular "Antrag auf Neueinrichtung/Änderung von TK-Endgeräten (UNI-INTERN)" beantragt werden:

http://www.hiz-saarland.de/organisatorisches/service/antraege/

# 3. Fax erstellen

Mit der Option ,Neues Fax' kann ein neues Fax erstellt werden.

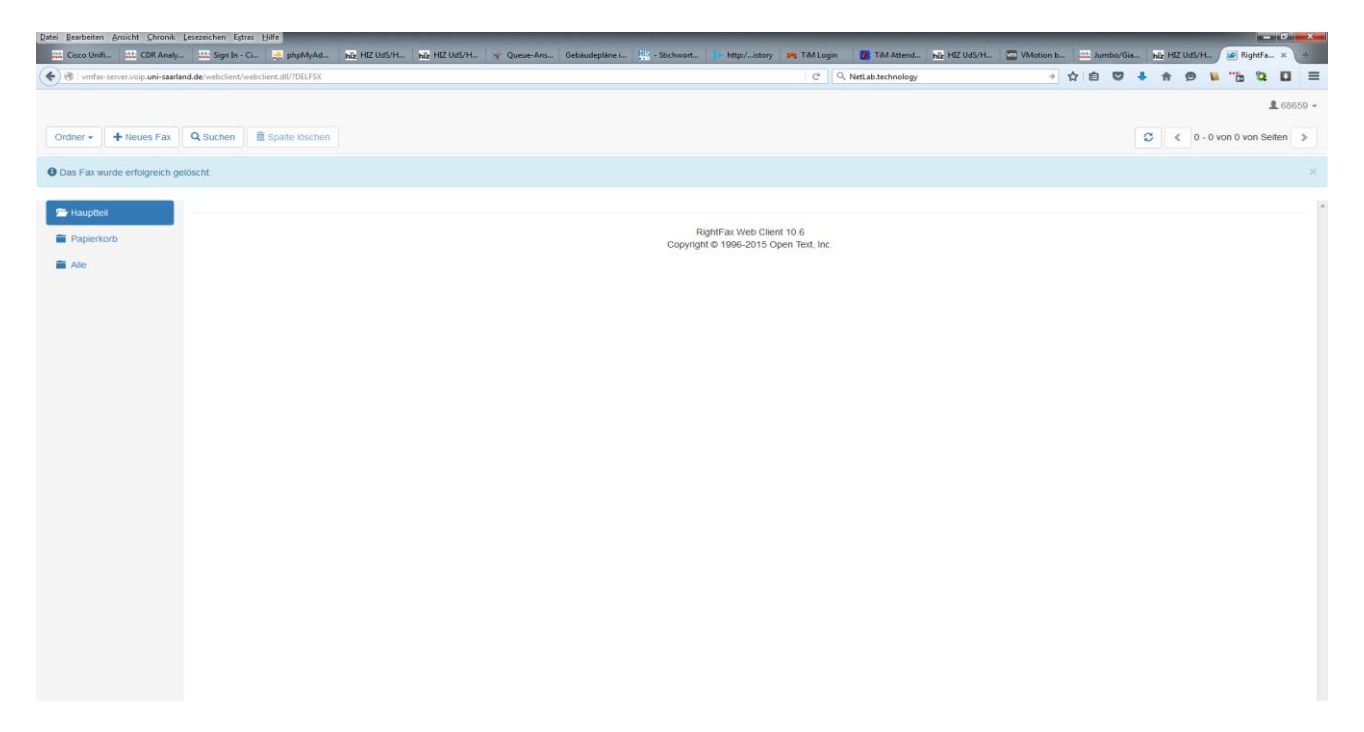

## Eingaben:

| Datei Bearbeiten Ansicht | Chronik Lesezeichen Extras Hilfe             |                               |                   |                             |                                            |                        |                             |                | 1000            | J X     |
|--------------------------|----------------------------------------------|-------------------------------|-------------------|-----------------------------|--------------------------------------------|------------------------|-----------------------------|----------------|-----------------|---------|
| 🗱 Cisco Unified 🔐        | CDR Analyse 🔐 Sign In - Cisc 🛛               | 👷 phpMyAdmin 🛛 hiz HIZ UdS/HT | 🤺 Queue-Ansic hiz | HIZ UdS/HT Anschlüsse in HC | ) Gebäudepläne im <mark>HS</mark> - Stichw | ortsu 📄 VCont (User g. | . RightFax X hiz HIZ UdS/HT | hiz HIZ UdS/HT | 🗿 "Entfernte An | .   +   |
| 🔶 🛞 🛛 vmfax-server.voip  | uni-saarland.de/webclient/webclient.dll/?nei | wfx                           |                   |                             | C Q                                        | , anti glatter machen  | → ☆ 自 🛡                     | <b>↓</b> ⋒ @   | 1 0 Q I         | ≡       |
| Senden Abbrech           | en                                           |                               |                   |                             |                                            |                        |                             |                | 10              | 58659 + |
| Fax erste                | llen/bearbeiten                              |                               |                   |                             |                                            |                        |                             |                |                 |         |
| Empfänger                |                                              |                               |                   |                             |                                            |                        |                             |                |                 |         |
| Name                     |                                              |                               |                   |                             |                                            |                        |                             |                |                 |         |
| Zieltyp                  |                                              |                               |                   |                             |                                            |                        |                             |                |                 | _       |
| Faxnummer                |                                              |                               |                   |                             |                                            |                        |                             |                |                 | •       |
| Ziel                     |                                              |                               |                   |                             |                                            |                        |                             |                |                 |         |
| Deckblatt                |                                              |                               |                   |                             |                                            |                        |                             |                |                 |         |
| Anlagen                  |                                              |                               |                   |                             |                                            |                        |                             |                |                 |         |
| Тур                      | Beschreibung                                 |                               | Systeme           | igen                        |                                            | Seiten                 | Steuerung                   |                |                 |         |
| Anhängen einer Date      | H                                            |                               |                   |                             |                                            |                        |                             |                |                 |         |
| PDF-Anlagentyp           |                                              |                               |                   |                             |                                            |                        |                             |                |                 |         |
| Text                     |                                              |                               |                   |                             |                                            |                        |                             |                |                 | •       |
| Daten zu Abrec           | hnung                                        |                               |                   |                             |                                            |                        |                             |                |                 |         |

. Empfänger: Name des Empfängers (optional)

Häufige Namen (Nummern) können in einem persönlichen Telefonbuch mittels einer ID gepflegt und beim nächsten Fax abgerufen werden.

. **Zieltyp:** Angabe der -Faxnummer, bei externen Faxnummern ist eine führende ,0' anzugeben. (z.B. 006841.....)

.Deckblatt: Diese Option steht aktuell noch nicht zur Verfügung

**<u>.Anlagen:</u>** Hochladen des Fax/Datei aus einem beliebigen Verzeichnis des Benutzers. Es können auch mehrere Dateien hochgeladen werden. Es werden folgende gängigen Dateiformate unterstützt:

txt, jpg, png, tif, bmp, doc, docx, docm, pdf, rtf, xls, xlsx, xlsm, ppt, pptx, pptm, dcx, pcx, bg3, ps, wpc, 123, sam, G3, htm, html, xml, gif, lwp, vcf, vsd, frm, mhtm, ftp, uni, utf8, utf8e, xps, eps, cdr, wpd, tga, csv, odt, mhtml, wp6, mht

Nach erfolgreichem Hochladen der Anlage/Dokument werden die Felder unter Anlagen automatisch gefüllt.

| Datei Bearbeiter | i Ansicht ⊆hronik Lesezeichen Egtras Hilfe                 |                                            |                          |                                 |                          |                  |         |             |     |      | 1          |             | ×                |
|------------------|------------------------------------------------------------|--------------------------------------------|--------------------------|---------------------------------|--------------------------|------------------|---------|-------------|-----|------|------------|-------------|------------------|
| Gisco Uni        | ied 🗴 🔠 Sign In - Cisc 🗙 🕌 phpMyAdmin 🛛 拱 Suche            | nach P 🗴 🛛 Gebäudepläne im 🛪 🔰 😕 VCont Ann | nel 🛪 🙀 TiM - van Ge 🛪 🚺 | TiM Attendan × 🛛 🐨 VMotion betw | v × 🕅 Elternzeit   Per × | hiz HIZ UdS/HTW. | × Ansch | hlüsse in H | 0 x | Righ | ntFax - Fa | ax ×        | +                |
| 🗲 🔁 vmfa         | server.volp.uni-saarland.de/webclient/webclient.dll/?SUBFL |                                            |                          | C Q Suchen                      |                          | ☆                | ê 🛡     | + 1         | n 9 |      | <b>6</b> 8 | 2 0         | =                |
| Senden           | Abbrechen                                                  |                                            |                          |                                 |                          |                  |         |             |     |      |            | <b>1</b> 68 | 359 <del>-</del> |
| O Die Datei      | aurde erfolgreich heraufgeladen.                           |                                            |                          |                                 |                          |                  |         |             |     |      |            |             | . ×              |
| Fax e            | erstellen/bearbeiten                                       |                                            |                          |                                 |                          |                  |         |             |     |      |            |             |                  |
| Name             |                                                            |                                            |                          |                                 |                          |                  |         |             |     |      |            |             |                  |
| Zieltyp          |                                                            |                                            |                          |                                 |                          |                  |         |             |     |      |            |             | _                |
| Faxnumm          | if y                                                       |                                            |                          |                                 |                          |                  |         |             |     |      |            |             | •                |
| Ziel             |                                                            |                                            |                          |                                 |                          |                  |         |             |     |      |            |             |                  |
| Deckblat         | t                                                          |                                            |                          |                                 |                          |                  |         |             |     |      |            |             |                  |
| Anlagen          |                                                            |                                            |                          |                                 |                          |                  |         |             |     |      |            |             |                  |
| Тур              | Beschreibung                                               | Systemeigen                                | Si                       | eiten Steu                      | erung                    |                  |         |             |     |      |            |             |                  |
|                  | Serienbrief_2157.pdf                                       |                                            | 73                       | KB Spatt                        | e löschen Oben Unten     |                  |         |             |     |      |            |             |                  |
| Anhängen         | einer Datei                                                |                                            |                          |                                 |                          |                  |         |             |     |      |            |             |                  |
| PDF-Anlager      | fyp                                                        |                                            |                          |                                 |                          |                  |         |             |     |      |            |             |                  |
| Text             |                                                            |                                            |                          |                                 |                          |                  |         |             |     |      |            |             | •                |
| Daten zu         | Abrechnung                                                 |                                            |                          |                                 |                          |                  |         |             |     |      |            |             |                  |

**.Steuerung:** Über "Spalte löschen" kann ein Dokument entfernt werden. Über die Buttons "oben" und "unten" kann die reihenfolge bei mehreren Dokumenten geändert werden.

<u>.PDF-Anlagetyp</u>: Über den Button läßt sich einstellen, ob man Texte oder Bilder verschicken will. Wir empfehlen hier die Default-Einstellung ,Text<sup>4</sup>

.Daten zur Abrechnung: Diese Option steht aktuell noch nicht zur Verfügung.

.Über "Senden" wird das Fax versendet.

| Datei Bearbeiten Ansicht Chronik   | Lesezeichen Egtras Hilfe                  |                               |                     |                                                                 |                        |                                 |                                        |
|------------------------------------|-------------------------------------------|-------------------------------|---------------------|-----------------------------------------------------------------|------------------------|---------------------------------|----------------------------------------|
| 🔐 Cisco Unified 🛪 🏭 Sign I         | in - Cisc 🗴 🍓 phpMyAdmin 🛛 🚻 Suche nach P | × Gebäudepläne im × 📴 VCont A | Anmel 🗴 🍂 TiM - van | Ge 🗴 腹 TiM Attendan 🗴 🔚                                         | VMotion betw 🛪 📫 Elten | nzeit   Per × hiz HIZ UdS/HTW × | Anschlüsse in HO 🗙 😰 RightFax Ordn 🗙 🕂 |
| 🔶 😵 🛛 vmfax-server.voip.uni-saarla | nd.de/webclient/webclient.dll/?FOLDRFFFF  |                               |                     | C                                                               | Q, Suchen              | ☆自                              |                                        |
|                                    |                                           |                               |                     |                                                                 |                        |                                 | <b>1</b> 68659 <del>•</del>            |
|                                    |                                           |                               |                     |                                                                 |                        |                                 |                                        |
| Ordner • • Neues Fax               | Q Suchen Spalte löschen                   |                               |                     |                                                                 |                        |                                 | S < 1 - 1 von 1 1 von 1 Seiten >       |
| 🗁 Hauptteil                        | Marker                                    | Uhrzeit                       | An/Von              | Faxnummer                                                       | Seiten                 | Gerätestatus                    | ^                                      |
| Papierkorb                         |                                           | 17:30                         | Joe                 | 7968659                                                         | 1                      | In Sendewarteschlange           |                                        |
| Ale                                |                                           |                               |                     |                                                                 |                        |                                 |                                        |
|                                    |                                           |                               | Co                  | RightFax Web Client 10.6<br>pyright © 1996-2015 Open Text, Inc. |                        |                                 |                                        |
|                                    |                                           |                               |                     |                                                                 |                        |                                 |                                        |
|                                    |                                           |                               |                     |                                                                 |                        |                                 |                                        |
|                                    |                                           |                               |                     |                                                                 |                        |                                 |                                        |
|                                    |                                           |                               |                     |                                                                 |                        |                                 |                                        |
|                                    |                                           |                               |                     |                                                                 |                        |                                 |                                        |
|                                    |                                           |                               |                     |                                                                 |                        |                                 |                                        |
|                                    |                                           |                               |                     |                                                                 |                        |                                 |                                        |
|                                    |                                           |                               |                     |                                                                 |                        |                                 |                                        |
|                                    |                                           |                               |                     |                                                                 |                        |                                 |                                        |
|                                    |                                           |                               |                     |                                                                 |                        |                                 |                                        |
|                                    |                                           |                               |                     |                                                                 |                        |                                 |                                        |
|                                    |                                           |                               |                     |                                                                 |                        |                                 |                                        |
|                                    |                                           |                               |                     |                                                                 |                        |                                 |                                        |
|                                    |                                           |                               |                     |                                                                 |                        |                                 |                                        |
|                                    |                                           |                               |                     |                                                                 |                        |                                 |                                        |
|                                    |                                           |                               |                     |                                                                 |                        |                                 |                                        |
|                                    |                                           |                               |                     |                                                                 |                        |                                 |                                        |
|                                    |                                           |                               |                     |                                                                 |                        |                                 |                                        |
|                                    |                                           |                               |                     |                                                                 |                        |                                 |                                        |
|                                    |                                           |                               |                     |                                                                 |                        |                                 |                                        |

#### 4. Status: Nach dem Senden des Faxes kann der Status über den Hauptteil verfolgt werden.

Über den Button ,Aktualisieren' läßt sich der Fortschritt anzeigen.

Wird das Fax im Kästchen markiert, kann es über die Funktion ,Spalte löschen' anschließend gelöscht werden. (Hinweis: Das Fax wird sofort aus dem System gelöscht und nicht in den Papierkorb verschoben. Die Funktion Papierkorb steht zurzeit noch nicht zur Verfügung!)

Clickt man auf den Marker (grüner Pfeil), wird das aktuelle Dokument im Faxformat angezeigt.

Über den Button ,Ordner' kann ein eigener Ordnung angelegt werden oder bestehende Ordner umbenannt oder gelöscht werden. Wird ein Fax über diesen Ordner gesendet, dann wird es automatisch diesem Ordner untergeordnet. 5. Telefonbuch: ein persönliches Telefonbuch anlegen

| Datei Bearbeiten Ansicht Chronik L | esezeichen E <u>s</u> tras <u>H</u> ilfe     |                           |                           |                                        |              |               |             |              |        |        |              | ō x     |
|------------------------------------|----------------------------------------------|---------------------------|---------------------------|----------------------------------------|--------------|---------------|-------------|--------------|--------|--------|--------------|---------|
| Gisco Unifie ditta Analyzer        | CDR Analysi Sign In - Cis                    | HIZ UdS/HT Gebäudepläne i | Anschlüsse in H 🤺 Queue-A | Ansi   Gebäudepläne i   🔛 - Stichworts | VCont (User  | 🏘 TiM - van G | Problems wi | 🚟 German ISD | e Pass | cisco  | 🧾 RightFax   | × +     |
| ( ) Max-server.voip.uni-saa        | arland.de/webclient/webclient.dll/?FOLDRFFFF |                           |                           | C                                      | Q, paypal.de |               | ÷           | ☆自♥          | • 🕈    | 9 1    | 0            |         |
|                                    |                                              |                           |                           |                                        |              |               |             |              |        |        |              | 68659 - |
| []                                 |                                              |                           |                           |                                        |              |               |             |              |        |        |              |         |
| Ordner - + Neues Fax               | Q Suchen Spalte löschen                      |                           |                           |                                        |              |               |             |              | 3      | ¢ 0-01 | on 0 von Sei | ten >   |
| 🗁 Hauptteil                        |                                              |                           |                           |                                        |              |               |             |              |        |        |              |         |
| Paplerkorb                         |                                              |                           |                           | RightFax Web Client 10.6               |              |               |             |              |        |        |              |         |
|                                    |                                              |                           |                           | Copyright @ 1990-2013 Open Text, in    | Rei          |               |             |              |        |        |              |         |
|                                    |                                              |                           |                           |                                        |              |               |             |              |        |        |              |         |
|                                    |                                              |                           |                           |                                        |              |               |             |              |        |        |              |         |
|                                    |                                              |                           |                           |                                        |              |               |             |              |        |        |              |         |
|                                    |                                              |                           |                           |                                        |              |               |             |              |        |        |              |         |
|                                    |                                              |                           |                           |                                        |              |               |             |              |        |        |              |         |
|                                    |                                              |                           |                           |                                        |              |               |             |              |        |        |              |         |
|                                    |                                              |                           |                           |                                        |              |               |             |              |        |        |              |         |
|                                    |                                              |                           |                           |                                        |              |               |             |              |        |        |              |         |
|                                    |                                              |                           |                           |                                        |              |               |             |              |        |        |              |         |
|                                    |                                              |                           |                           |                                        |              |               |             |              |        |        |              |         |
|                                    |                                              |                           |                           |                                        |              |               |             |              |        |        |              |         |
|                                    |                                              |                           |                           |                                        |              |               |             |              |        |        |              |         |
|                                    |                                              |                           |                           |                                        |              |               |             |              |        |        |              |         |
|                                    |                                              |                           |                           |                                        |              |               |             |              |        |        |              |         |
|                                    |                                              |                           |                           |                                        |              |               |             |              |        |        |              |         |
|                                    |                                              |                           |                           |                                        |              |               |             |              |        |        |              |         |
|                                    |                                              |                           |                           |                                        |              |               |             |              |        |        |              |         |
|                                    |                                              |                           |                           |                                        |              |               |             |              |        |        |              |         |
|                                    |                                              |                           |                           |                                        |              |               |             |              |        |        |              |         |
|                                    |                                              |                           |                           |                                        |              |               |             |              |        |        |              |         |
|                                    |                                              |                           |                           |                                        |              |               |             |              |        |        |              |         |
|                                    |                                              |                           |                           |                                        |              |               |             |              |        |        |              | -       |
|                                    |                                              |                           |                           |                                        |              |               |             |              |        |        |              |         |

Über den Reiter des Benutzers (oben rechts) kann das persönliche Telefonbuch anzeigt werden.

Dies kann aktuell nur manuell gefüllt werden.

| Datei Bearbeiten Ansicht Chronik Le | isezeichen Egtras Hilfe             |                |                |                  |              |                |                  |              |               |             |       |       |            |        | - 6           | X     |
|-------------------------------------|-------------------------------------|----------------|----------------|------------------|--------------|----------------|------------------|--------------|---------------|-------------|-------|-------|------------|--------|---------------|-------|
| Cisco Unifie di Analyzer            | 🗱 CDR Analysi 👪 Sign In - Cis       | hiz HIZ UdS/HT | Gebäudepläne i | Anschlüsse in H_ | 🖌 Queue-Ansi | Gebäudepläne i | HIS - Stichworts | VCont (User  | 崎 TiM - van G | Problems wi | Germa | n ISD | Pass CISCO | - 🖉 Ri | ghtFax ×      | +     |
| 🗲 🗷 vmfax-server.voip.uni-saarlanc  | I.de/webclient/webclient.dll/?nuphn |                |                |                  |              |                | ∀ 6              | Q, paypal.de |               | Э           | ☆自    |       | A 9        | 1      | 0             | ≡     |
|                                     |                                     |                |                |                  |              |                |                  |              |               |             |       |       |            |        | <b>1</b> 6865 | 9 - 1 |
|                                     |                                     |                |                |                  |              |                |                  |              |               |             |       |       |            |        |               |       |
| spectrent spate loschen             | Abbrechen                           |                |                |                  |              |                |                  |              |               |             |       |       |            |        |               |       |
| Telefonbuche                        | intrag                              |                |                |                  |              |                |                  |              |               |             |       |       |            |        |               |       |
| ID                                  |                                     |                |                |                  |              |                |                  |              |               |             |       |       |            |        |               | 1     |
| Öffentlich                          |                                     |                |                |                  |              |                |                  |              |               |             |       |       |            |        |               |       |
| Nur Lese-Zugriff                    |                                     |                |                |                  |              |                |                  |              |               |             |       |       |            |        |               |       |
| Adresse                             |                                     |                |                |                  |              |                |                  |              |               |             |       |       |            |        |               |       |
| Auresse                             |                                     |                |                |                  |              |                |                  |              |               |             |       |       |            |        |               |       |
| Name                                |                                     |                |                |                  |              |                |                  |              |               |             |       |       |            |        |               |       |
| Firma                               |                                     |                |                |                  |              |                |                  |              |               |             |       |       |            |        |               |       |
| Adresse                             |                                     |                |                |                  |              |                |                  |              |               |             |       |       |            |        |               |       |
| PLZ/Ort/Land                        |                                     |                |                |                  |              |                |                  |              |               |             |       |       |            |        |               |       |
| Ziel                                |                                     |                |                |                  |              |                |                  |              |               |             |       |       |            |        |               |       |
| Zieltyp                             |                                     |                |                |                  |              |                |                  |              |               |             |       |       |            |        |               |       |
| Faxnummer                           |                                     |                |                |                  |              |                |                  |              |               |             |       |       |            |        |               | •     |
| Weitere                             |                                     |                |                |                  |              |                |                  |              |               |             |       |       |            |        |               |       |
| Eaxnummer 2                         |                                     |                |                |                  |              |                |                  |              |               |             |       |       |            |        |               |       |
| Telefonnummer 1                     |                                     |                |                |                  |              |                |                  |              |               |             |       |       |            |        |               | - 1   |
| Telefonnummer 2                     |                                     |                |                |                  |              |                |                  |              |               |             |       |       |            |        |               | - 4   |
| Anmerkungen                         |                                     |                |                |                  |              |                |                  |              |               |             |       |       |            |        |               |       |
|                                     |                                     |                |                |                  |              |                |                  |              |               |             |       |       |            |        |               |       |
|                                     |                                     |                |                |                  |              |                |                  |              |               |             |       |       |            |        |               |       |
|                                     |                                     |                |                |                  |              |                |                  |              |               |             |       |       |            |        |               |       |
|                                     |                                     |                |                |                  |              |                |                  |              |               |             |       |       |            |        |               | ,     |

**<u>ID</u>**: ist numerisch anzugeben.

### Name/Firma/Adresse/PLZ: sind optional

**<u>Ziel</u>**: Angabe der Faxnummer/Kontaktes, bei externen Faxnummern ist eine führende "0" anzugeben, bei internen persönlichen Faxnummern ist eine führende ,79' erforderlich.